## How to setup the <u>RaspberryPi</u> with <u>TNC-Pi</u>, and a <u>Pi-TFT</u>

TNC-Pi is from Coastal Chips and Pi-TFT is from Adafruit.

- 1. Download and install the latest version of <u>NOOBS</u> from RaspberryPi.org
  - a. Install and setup the Raspbian build
  - b. I won't be covering this part of the process as it has been covered many times over.
- 2. Physically build the TNC-Pi but don't install
  - a. Installation/Configuration of TNC-Pi

```
sudo apt-get -y update && sudo apt-get -y upgrade
sudo cp /boot/cmdline.txt /boot/cmdline.org
sudo nano /boot/cmdline.txt
```

- b. Find and remove console=ttyAMA0, 115200
- c. Find and remove kgdboc=ttyAMA0, 115200
- d. Hold CTRL and type 'x', type 'y', hit enter to save the file

sudo nano /etc/inittab

- e. Find the line T0:23:respawn:/sbin/getty -L ttyAMA0 115200 vt100 (mine was at the bottom of the file)
- f. Place a # in front of it to comment it out
- g. Hold CTRL and type 'x' then type 'y' to save the file

sudo shutdown -h now

- h. Install the TNC-Pi on the header now.
- 3. Install Xastir, AX25, extra fonts, and configure

```
sudo apt-get -y install xastir ax25-tools ax35-apps
sudo apt-get -y install t1-xfree86-nonfree ttf-xfree86-nonfree ttf-xfree86-
nonfree-syriac xfonts-75dpi xfonts-100dpi xfs xfstt libXft-dev libXext-dev
python python-dev gcc g++ make binutils libx11-dev libxpm-dev libxft-dev
libxext-dev build-essential
sudo chmod 4755 /usr/bin/xastir
sudo chmod 4755 /dev/ttyAMA0
```

cd Desktop

ln -s /usr/bin/xastir/Xastir

4. Remove any desktop icon's not needed. Due to the size of the PiTFT I removed the following

sudo rm idle3.desktop idle.desktop ocr\_resources.desktop pistore.desktop
wolfram-mathmatica.desktop wolfram-language.desktop scratch.desktop pythongames.desktop debian-reference-common.desktop

5. Configure AX25 ports (not necessary, but may as well complete this now)

sudo nano /etc/ax25/axports

- a. Remove the blank line as there can be no blank lines in this file
- b. Your file should look similar to the following

| KC9RQI-1 | 19200 | 236 | 2 | TNC 1 |
|----------|-------|-----|---|-------|
| KC9RQI-2 | 19200 | 236 | 2 | TNC 2 |

- c. Save the file and exit nano
- 6. Start Xastir from the desktop and configure your user settings. This is easier if you do it **prior** to installing the PiTFT.
  - a. Only thing to note here is that for your interface choose
    - Serial KISS TNC
    - Pet the device to /dev/ttyAMA0
    - Port setting is set to 19200bps
- 7. Reboot your Pi, start Xastir and ensure that when you click "Interfaces > Transmit now" the Red LED on the TNC lights up.
- 8. Install and configure the PiTFT per Adafruits instructions on their website and make sure you do :

If you have a version of Raspbian more recent than Sept. 2013, you'll need to turn off the accelerated X framebuffer here, run:

sudo mv /usr/share/X11/xorg.conf.d/99-fbturbo.conf ~

this will remove the accelerated X buffer and save it in your home directory

9. I made a couple of additional changes to set the geometry for the terminal on the desktop and to enable the touch screen to start "automatically" on boot.

```
nano /home/pi/Desktop/lxterminal.desktoop
a. Change Exec=lxterminal to Exec=lxterminal --geometry=38x11
sudo apt-get -y install xserver-xorg-video-fbdev
sudo nano /usr/share/X11/xorg.conf.d/99-fbdev.conf
b. Your File should look like the following:
```

Section "Device" Identifier "myfb" Driver "fbdev" Option "fbdev" "/dev/fb1" EndSection

In order to change the system back so that it boots to the previous output, just rename the file /usr/share/X11/xorg.conf.d/99-fbdev.conf to /usr/share/X11/xorg.conf.d/99-fbdev.old